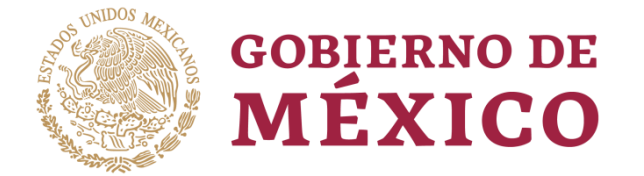

Secretaría General del Consejo Nacional de Población (sgconapo)

# Manual para el uso del Sistema de Indicadores para Monitoreo y Seguimiento de la ENAPEA

Subgrupo de Indicadores para el monitoreo y seguimiento de la Estrategia Nacional para la Prevención del Embarazo en Adolescentes (SIMS – ENAPEA)

> Dirección General de Estudios Sociodemográficos y Prospectiva

> > Enero 2020

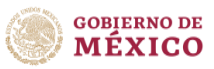

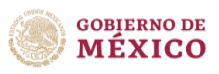

# **Contenido:**

| 1. Introducción                                  | 4  |  |  |  |
|--------------------------------------------------|----|--|--|--|
| 2. Para ingresar al sistema                      |    |  |  |  |
| 3. Síntesis de indicadores reportados            | 7  |  |  |  |
| 4. Apartados del sistema de indicadores          | 10 |  |  |  |
| 5. Uso general del Sistema                       | 11 |  |  |  |
| Elementos de la <i>interfaz</i>                  | 11 |  |  |  |
| Botones de interacción                           | 13 |  |  |  |
| 6. Características particulares de cada apartado | 17 |  |  |  |
| Menú Componentes de la ENAPEA                    | 17 |  |  |  |
| Tablero                                          | 18 |  |  |  |
| Metadatos                                        | 21 |  |  |  |
| Menú Instituciones                               | 22 |  |  |  |
| Menú documentos                                  | 24 |  |  |  |
| Botón de descarga de Manual                      |    |  |  |  |
| 7. Siglas y acrónimos utilizados                 | 26 |  |  |  |

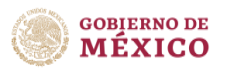

### Introducción

La evaluación de cualquier política pública en México es una herramienta fundamental para conocer su efectividad y grado de contribución a la resolución de los problemas sociales y económicos del país y por ello indispensable para la toma de decisiones.

La Estrategia Nacional para la prevención del Embarazo en Adolescentes (ENAPEA), establece que el Grupo Interinstitucional para la Prevención del Embarazo en Adolescentes (GIPEA), deberá formular un plan de monitoreo y seguimiento a partir de los datos de sistemas de información institucionales, o bien de la programación de estudios e investigaciones.

Es por ello que los indicadores que forman parte del plan de monitoreo y seguimiento, tienen la finalidad de brindar información base, que permita retroalimentar el diseño, la gestión y contribuyan a la toma de decisiones para mejorar o generar acciones que permitan alcanzar los objetivos planteados en la Estrategia.

La Matriz del Marco Lógico (MML) de la ENAPEA (véase Figura 1), refleja la complejidad del abordaje necesario para aplicar la ENAPEA, se resalta en el Fin el bienestar de la población de 10 a 19 años (niñas y adolescentes), y llama a una acción coordinada de los diferentes elementos de la política social en el país para incidir en los aspectos que se han identificado como causas del embarazo adolescente, para reducirlos.

En este sentido, los **53** indicadores de monitoreo y seguimiento de la ENAPEA, se encuentran alineados a los seis componentes, propósito y fin de la MML, de tal modo que permiten dar seguimiento a los avances en cada uno de éstos elementos que son indispensables para alcanzar los objetivos de la estrategia.

La Secretaría del Consejo Nacional de Población (SG CONAPO) pone a disposición del público interesado y de funcionarios involucrados, el *Sistema de Indicadores para Monitoreo y Seguimiento de la ENAPEA (SIMS).* Esta herramienta práctica permite realizar consultas sobre los indicadores en una plataforma amigable, mediante la selección de indicadores por componente o por institución que los reporta, además de visualizar desagregaciones y fichas de metadatos.

Para un mejor manejo, se recomienda revisar este manual.

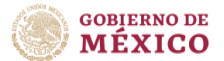

### Figura 1. Matriz de marco lógico para la prevención del embarazo en adolescentes

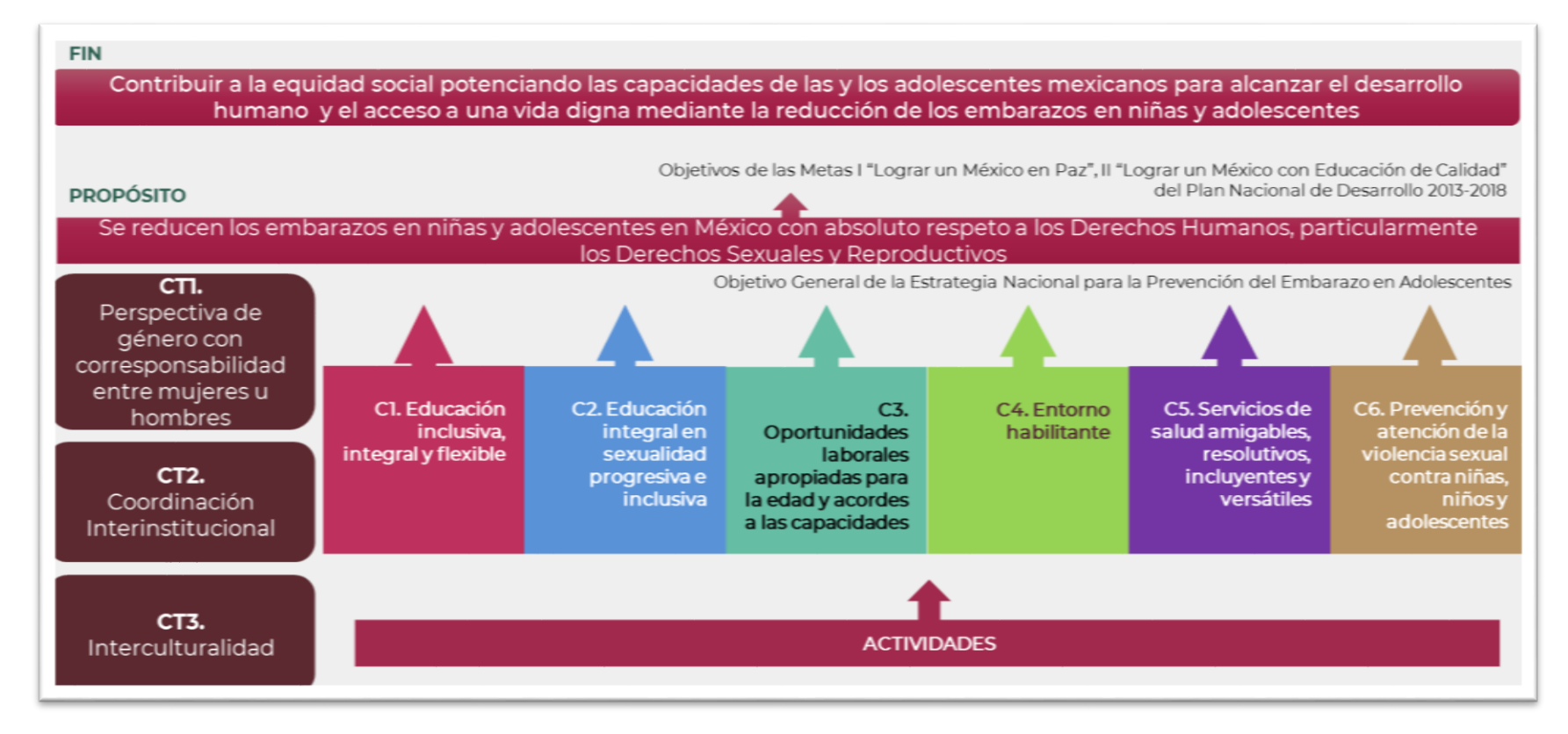

Fuente: INSP, Documento de análisis del diagnóstico, coherencia interna de la ENAPEA y evaluación del diseño de la ENAPEA (1ª. Fase de la evaluación de diseño).

Disponible en: https://www.gob.mx/cms/uploads/attachment/file/227648/1\_Evaluaci\_n\_del\_dise\_o.pdf

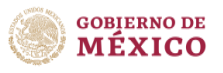

## Síntesis de indicadores reportados

Actualmente se cuenta con **53** indicadores reportados por diversas instituciones especializadas en cada uno de los temas, de los cuales **41** tienen cobertura nacional y estatal, y **12** únicamente nacional. Estos se identifican de la siguiente manera:

| Componente                                                                                                    | Institución que<br>reporta          | Número de<br>indicadores<br>que reportan |
|----------------------------------------------------------------------------------------------------|-------------------------------------|------------------------------------------|
| <b>Fin:</b> Contribuir a la equidad social potenciando las capacidades de las y los adolescentes mexicanos para alcanzar el desarrollo humano y el acceso a una vida digna mediante la reducción de los embarazos en niñas y adolescentes.                                                                                                    | IMJUVE<br>CONEVAL                   | 1<br>1                                   |
| <b>Propósito:</b> Se reducen los embarazos en adolescentes en México con absoluto respeto a los Derechos Humanos, particularmente los Derechos Sexuales y Reproductivos.                                                                                                    | CONAPO<br>INSP                      | 3<br>2                                   |
| <b>Componente 1:</b> Educación inclusiva, integral y flexible. Oportunidades educativas en México ampliadas para niñas, niños y adolescentes en todos los niveles educativos de gestión pública con enfoque en la formación de habilidades para la vida y participación social, contribuyendo a una mayor acumulación de capital humano.                                                                                                    | SEP<br>CONAPO<br>CONEVAL            | 6<br>1<br>1                              |
| <b>Componente 2:</b> Educación integral en sexualidad progresiva e inclusiva. Se otorga educación integral en sexualidad desde la infancia que favorece la adquisición gradual, desarrollo, manejo y uso de información y conocimientos necesarios para el desarrollo de habilidades y actitudes apropiadas para vivir una vida plena y saludable, así como para reducir riesgos en materia de salud sexual y reproductiva, con enfoque participativo, intercultural, de género y de derechos humanos, en todos los niveles educativos de gestión pública y privada. | INSP<br>SEP                         | 3<br>2                                   |
| <b>Componente 3:</b> Oportunidades laborales apropiadas<br>para la edad y acordes a las capacidades. Se amplían<br>las oportunidades laborales de las y los adolescentes<br>en edad legal de trabajar en México, que les permitan<br>un ingreso suficiente para una vida sin carencias,<br>asegurando que concluyan la educación obligatoria y<br>buscando sinergias con estrategias similares y<br>participación social.                                                                                                    | STPS<br>STPS/SNE<br>SEP<br>INMUJERE | 7<br>4<br>1<br>1                         |

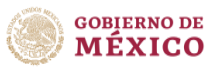

| Componente                                                                                                    | Institución que<br>reporta          | Número de<br>indicadores<br>que reportan |
|----------------------------------------------------------------------------------------------------|-------------------------------------|------------------------------------------|
| <b>Componente 4:</b> Se promueve un entorno legal, social y regulatorio habilitante bajo un esquema de participación social que favorezca las decisiones libres, responsables e informadas de niñas, niños y adolescentes sobre el ejercicio de su sexualidad y su salud reproductiva.                                                                                                    | CONAPO<br>SE-SIPINNA<br>INDESOL     | 2<br>1<br>1                              |
| <b>Componente 5:</b> Se garantizan los servicios de prevención y promoción de salud con énfasis en la salud sexual y reproductiva de calidad, de acuerdo con las necesidades de la población 10 a 19 años, en apego a la normatividad; además se incrementa la demanda fomentando la participación social y se asegura el acceso a una gama completa de métodos anticonceptivos, incluyendo los reversibles de acción prolongada (ARAP) para garantizar una elección libre e informada y la corresponsabilidad del varón en el ejercicio de la sexualidad. | INSP<br>CONAPO<br>CNEGSR<br>CENSIDA | 2<br>2<br>5<br>2                         |
| <b>Componente 6.</b> Se amplían las acciones para la identificación temprana de la violencia sexual contra niñas, niños y adolescentes y se implementan servicios para su atención oportuna e integral.                                                                                                    | INSP<br>INMUJERES<br>CNEGySR        | 2<br>2<br>1                              |
| Total                                                                                                    | 12<br>instituciones                 | 53                                       |

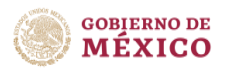

## Para ingresar al sistema

Para ingresar al **Sistema de Indicadores para la Evaluación y Monitoreo de la ENAPEA**, dentro del portal de CONAPO ubique:

| GOBJERNO DE<br>MÉXICO         |                                                                                    | _                                                                                                    | Trámiles Goberno 9                                                                                      |
|-------------------------------|------------------------------------------------------------------------------------|----------------------------------------------------------------------------------------------------|----------------------------------------------------------------------------------------------------|
| COMMONSTRATING COMMONSTRATING | ISUALIZADOR                                                                        | Indicadorer                                                                                                    | eosexeded    Control                                                                                    |
| 😰 kap gabarra di mbasa        | Enlaces<br>Particea<br>Datos<br>Pableaciones Oficiales<br>Sistema Informex<br>INAI | ¿Qué es gob.mx?<br>Es of portai único de termitos,<br>información y participación<br>cuidadana <u>Lear más</u><br>Tomas<br>Administraciones anteriores<br>Declaración de Acconducidad<br>Ante de privincidad integrada<br>Termitora y Condiciones cado<br>Termitora y Condiciones | Contacto<br>Dudis e información a<br>comunic action digitalificariosdencia gob ma<br>Siguenos en<br>f 🖌 |

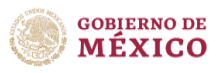

Posterior a dar clic en el ícono de **ENAPEA Sistema,** los direccionará a la presentación del sistema de indicadores; en donde podrán observar una pequeña introducción y la liga correspondiente para que puedan descargar el manual en formato PDF.

| gob.mx                                                                                                    | Piesa                                                                                                    | Geolemo 9                                                         |   |
|----------------------------------------------------------------------------------------------------|----------------------------------------------------------------------------------------------------|-------------------------------------------------------------------|---|
|                                                                                                    | Sistema de Indicadores para Monitoreo y Seguimiento de la<br>ENAPEA                                                          | I ENAPEA                                                          | = |
| Answer       Image: Section of a local data of a local data of a local | <section-header><text><text><text><text><text><text><text></text></text></text></text></text></text></text></section-header> | per medanti la relacción de las embrarass en index y adolescentes |   |

Para ubicar el lugar donde se están descargando los archivos, basta con dar clic derecho y seleccionar "Mostrar en carpeta". Esto nos llevará al explorador de Windows al lugar donde se guardó el archivo.

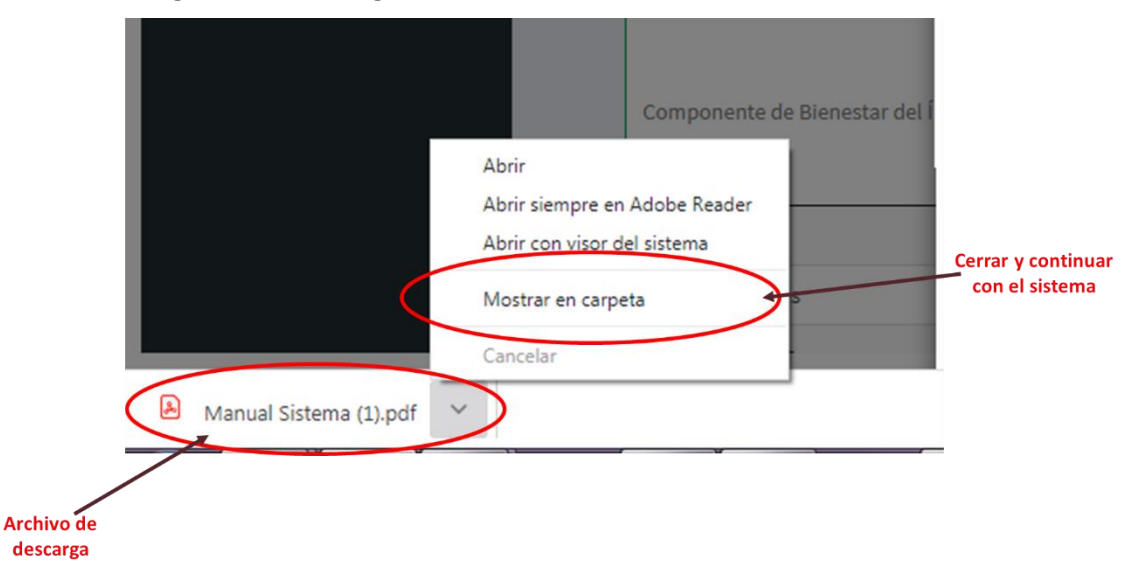

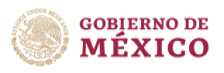

### Apartados del Sistema de indicadores

El Sistema se encuentra dividido en tres apartados y un botón de descarga:

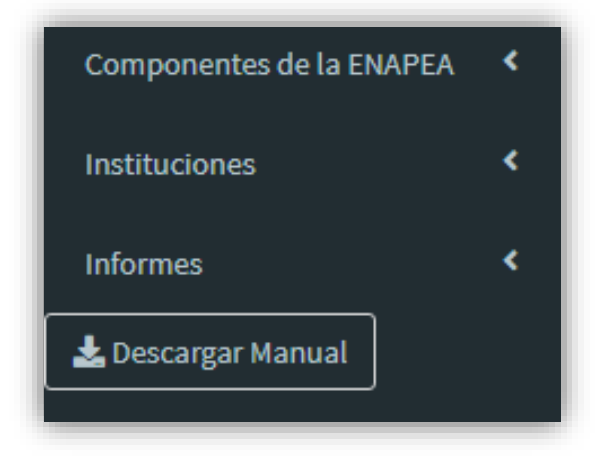

### Cada uno con un submenú

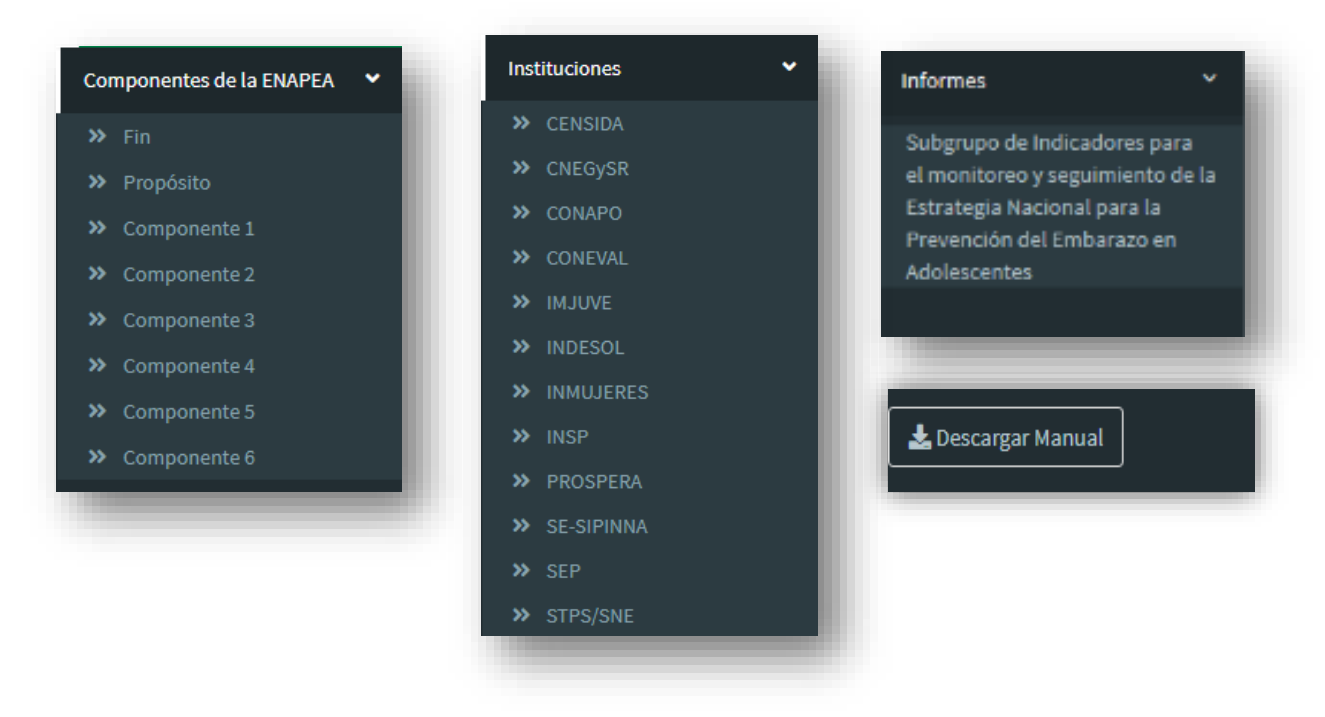

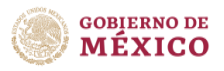

# Uso general del sistema

### Elementos de la interfaz

El Sistema se compone de los siguientes elementos:

| Menú<br>principal          |                                                              |                                             |                                             | Botón para (                                                                 | ocultar o mostrar |
|----------------------------|--------------------------------------------------------------|---------------------------------------------|---------------------------------------------|------------------------------------------------------------------------------|-------------------|
| 1                          |                                                              |                                             |                                             | el mer                                                                       | nú principal      |
| L                          |                                                              |                                             |                                             | [                                                                            | Nombre y          |
| *<br>•                     | Indicado                                                     | ores para Monitoreo y                       | Evaluación de la ENAF                       | PEA                                                                          | componente        |
| Componentes de la ENAPEA 4 | FIN. Contribuir a la equidad social potenciand               | lo las capacidades de las y los adolescente | es mexicanos para alcanzar el desarrollo hu | umano y el acceso a una vida digna mediante la reducción de los embarazos er | n niñas y         |
| Instituciones •            | Indicador                                                    |                                             | adolescentes                                |                                                                              |                   |
| >> CENSIDA                 | Índice de desarrollo juvenil 15 a 29 años (Porcentaje) (IMJU | VE)                                         |                                             | · •                                                                          | Menú de           |
| >> CNEGYSR                 |                                                              |                                             |                                             |                                                                              | indicador         |
| >> CONEVAL                 | Tablero Metadatos                                            |                                             |                                             |                                                                              | a consultar       |
| » IMJUVE                   | Menú interactivo                                             |                                             |                                             |                                                                              |                   |
| NDESOL                     | Desglose                                                     | Subdesglose                                 |                                             | Año                                                                          |                   |
| >> INMUJERES               | Bienestar                                                    | ▼ Año                                       | •                                           | 2015                                                                         | •                 |
| >> PROSPERA                |                                                              |                                             |                                             |                                                                              | _                 |
| >> SE-SIPINNA              | LÍNEA RASE                                                   |                                             | META 2030                                   |                                                                              |                   |
| » SEP                      | No disponible                                                | 1.6d                                        | 0.65                                        |                                                                              | Menú              |
| STPS/SNE                   |                                                              |                                             |                                             |                                                                              | interactivo       |
| Informes <                 | - Curdu                                                      | 1                                           |                                             |                                                                              |                   |
|                            |                                                              |                                             |                                             |                                                                              |                   |
|                            | l l                                                          | dentificador de línea base y                | meta de                                     |                                                                              |                   |
|                            |                                                              | indicador                                   |                                             |                                                                              |                   |

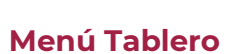

| de                                                      | Search:                                           |              | Componente de Bienestar del Índice de desarrollo juvenil 15 a 29 años, 2015 (Porcentaje) (IMJUVE)<br>Componente de Bienestar del Índice de desarrollo juvenil 15 a 29 años, 2015 (Porcentaje) (IMJUVE)                       |
|---------------------------------------------------------|---------------------------------------------------|--------------|----------------------------------------------------------------------------------------------------|
| moice de desarroiro Juvenii 15 a 29 años (Poro          | urale) (whove)                                    |              |                                                                                                    |
| Descripción                                             | 0 Valor                                           |              |                                                                                                    |
| Nacional                                                | 0.55                                              | ĵ.           |                                                                                                    |
| Aguascalientes                                          | 0.64                                              |              | Tetal                                                                                                    |
| Baja California                                         | 0.46                                              |              |                                                                                                    |
| Baja California Sur                                     | 0.69                                              |              |                                                                                                    |
| Campeche                                                | 0.84                                              |              |                                                                                                    |
| Coahuila                                                | 0.75                                              |              |                                                                                                    |
| Colima                                                  | 0.89                                              |              |                                                                                                    |
| Chiapas                                                 | 0.82                                              |              |                                                                                                    |
| Chihuahua                                               | 0.71                                              |              |                                                                                                    |
| Ciudad de México                                        | 0.16                                              |              | Nota: Si bien el BIARE básico se actualiza cada trimestre, el BIARE ampliado (de donde provienen los datos sobre los componentes 3 y 4) no se ha<br>actualizado desde el 2014. 2013 y 2019 no son estrictamente comparables. |
| Nota: Si bien el BIARE básico se actualiza cada trimest | re, el BIARE ampliado ide donde provienen los dat | os sobre los | Puente: Estimaciones del IMUUVE con base en INEGI.                                                                                                    |
| Fuente: Estimaciones del IMJUVE con base en INEGI.      |                                                   |              | A Descenter Mana                                                                                                    |
| 🛓 Descargar Datos                                       |                                                   |              |                                                                                                    |
|                                                         |                                                   |              |                                                                                                    |
|                                                         |                                                   |              |                                                                                                    |
|                                                         |                                                   |              |                                                                                                    |
|                                                         |                                                   |              |                                                                                                    |
|                                                         | $\sim$                                            |              |                                                                                                    |

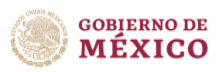

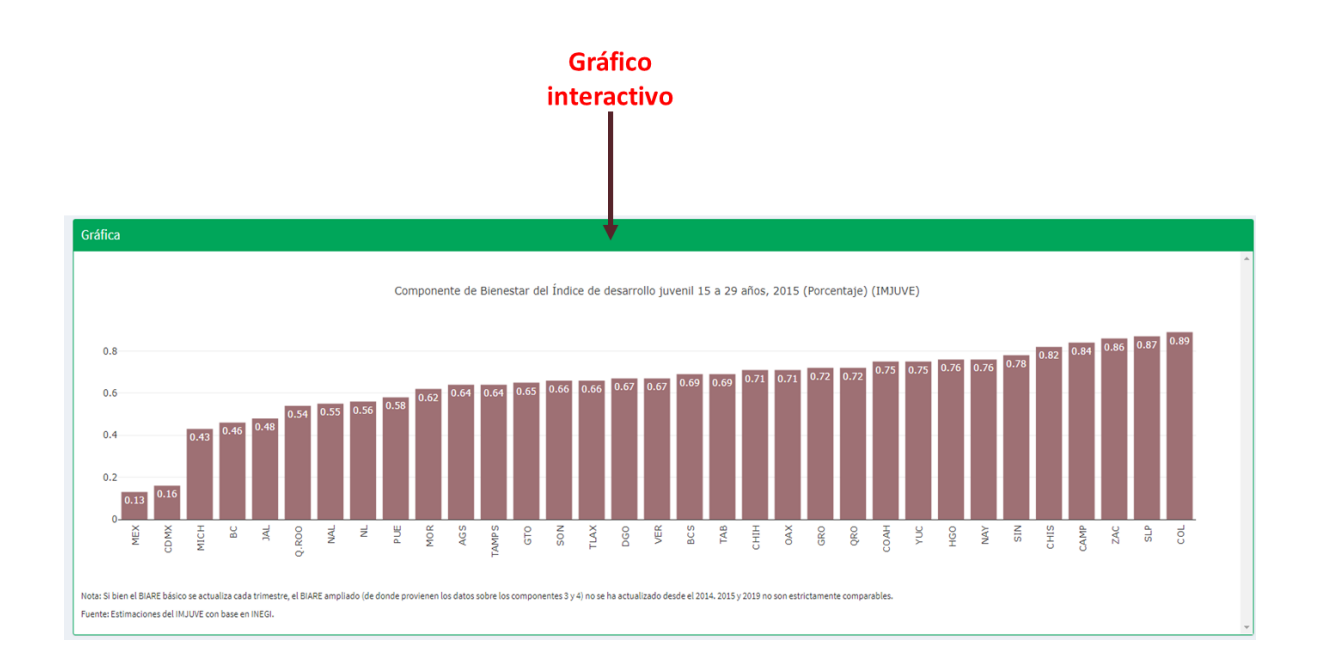

### Menú Metadatos

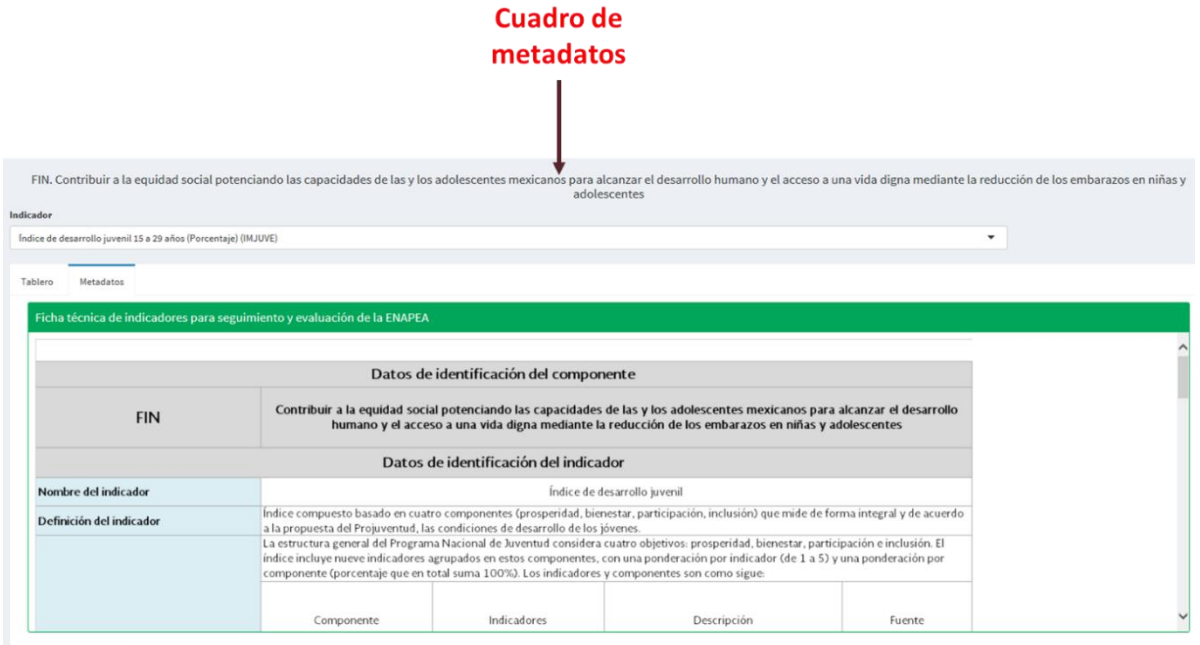

🕹 Descargar Metadato

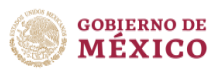

### Botones de interacción

En el Sistema, en la parte superior derecha del área del gráfico, se encuentra una barra de opciones para los gráficos interactivos, que aparece al pasar el mouse, con las siguientes funciones:

| 0 Q | $\oplus$ | Q I | + - | 8 🖌 |  |  | ilii |
|-----|----------|-----|-----|-----|--|--|------|
|-----|----------|-----|-----|-----|--|--|------|

| Botón                     | Descripción                                                                                     |
|---------------------------|-------------------------------------------------------------------------------------------------|
| Display menu              | Oculta o muestra el menú principal.                                                             |
| Download<br>plot as a png | Botón para descargar como imagen "*. <i>png</i> " la gráfica<br>que se encuentra en el Sistema. |
| Zoom                      | Botón para hacer zoom sobre un área seleccionada<br>dentro del gráfico.                         |
| <u>Pan</u><br>↔           | Desplaza la gráfica utilizando el mouse.                                                        |

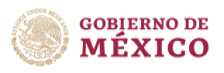

| Botón        | Descripción                                                                                                    |
|--------------|----------------------------------------------------------------------------------------------------|
| Box Select   | Selecciona los datos que se encuentran dentro de cierta área del gráfico. (Lineal)                                 |
| Lasso Select | del gráfico.<br>Selecciona los datos que se encuentran dentro de cierta<br>área del gráfico. (Selección irregular) |
| Zoom in      | Botón para acercar a un área del gráfico.                                                                          |
| Zoom out     | Botón para alejar de un área del gráfico.                                                                          |

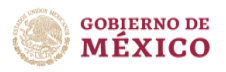

| Botón                                 | Descripción                                                                            |
|---------------------------------------|----------------------------------------------------------------------------------------|
| <u>Autoscale</u>                      | Botón para re-escalar el gráfico de acuerdo a los datos<br>sobre los que se hizo zoom. |
| <u>Reset axes</u>                     | Botón para volver a la configuración inicial del gráfico.                              |
| Toggle Spike lines                    | Botón para ver la relación del valor respecto a los ejes.                              |
| Show closest data<br>and hover        | Botón para ver la etiqueta del valor.                                                  |
| Compare data<br>and hover             | Botón para ver múltiples etiquetas de puntos que se<br>encuentran a la misma altura.   |
| Produced<br>with Plotly               | Botón que manda al sitio de "plotly" para su adquisición.                              |
| Descarga de datos<br>Descargar cuadro | Botón para realizar descarga de datos seleccionados en<br>formato CSV                  |

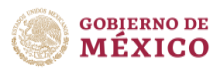

| Botón                                           | Descripción                                                                      |
|-------------------------------------------------|----------------------------------------------------------------------------------|
| Descarga de mapa                                | Botón para realizar descarga de mapa generado en<br>formato PNG                  |
| Descarga de<br>metadatos<br>▲Descargar Metadato | Botón para realizar descarga de la ficha de metadatos<br>generado en formato PNG |

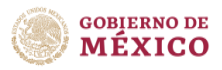

### Características particulares de cada apartado

### Menú Componentes de la ENAPEA

Se activa al seleccionar el primer menú

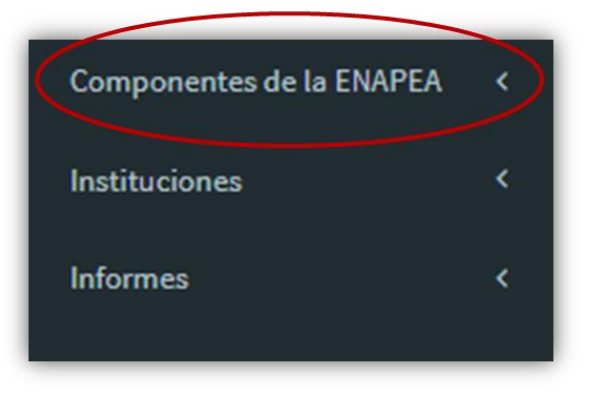

En este apartado se encuentra la información referente a los indicadores de cada uno de los componentes que integran la Matriz del Marco Lógico para la prevención del embarazo en adolescentes (Figura 1):

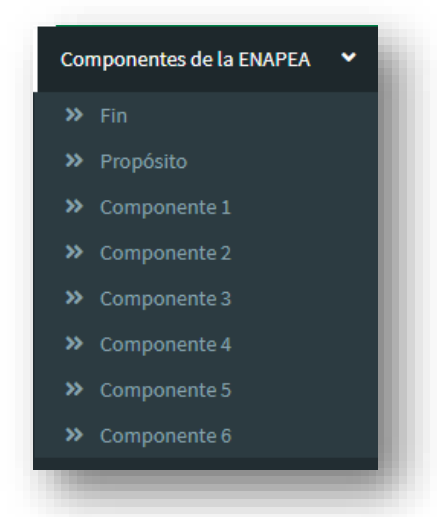

El despliegue de cada apartado de este menú dependerá del componente que se esté consultando.

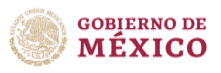

### Tablero

Una vez seleccionado el componente, en el menú de indicador se desplegará la lista de indicadores correspondiente.

|                  | Indicadores para Evaluación y Monitoreo de la ENAPEA                                                                                                    |
|------------------|----------------------------------------------------------------------------------------------------|
|                  | FIN. Contribuir a la equidad social potenciando las capacidades de las y los adolescentes mexicanos para alcanzar el desarrollo humano y el acceso a una vida digna<br>mediante la reducción de los embarazos en niñas y adolescentes<br>Indicador |
| Despliegue<br>de | Indice de desarrollo juvenil 15 a 29 años (MJUVE)                                                                                                    |
| indicadores      | Porcentaje de niñas, niños y adolescentes clasificados no pobres ni vulnerables (CONEVAL)                                                                                                    |

En la pestaña "Tablero" es posible seleccionar por categoría, nivel de desagregación y año; dichas desagregaciones dependerán del tipo de indicador seleccionado.

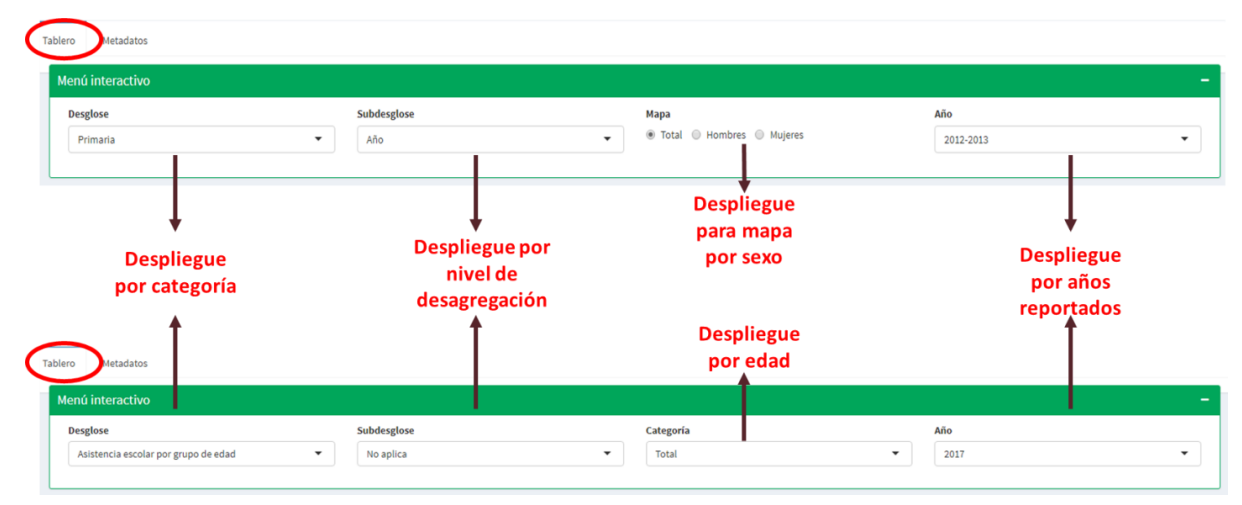

Dependiendo del indicador consultado se generará su cuadro de datos, mapa y una gráfica según la disponibilidad de los datos con los que se cuente, los cuales además de visualizarlos es posible descargarlos en sus formatos específicos, para los cuadros en CSV, y las gráficas en PNG.

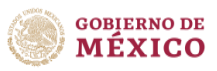

### Descarga para cuadro:

|                  | Cuadro                                                                                                    |         |
|------------------|----------------------------------------------------------------------------------------------------|---------|
|                  |                                                                                                    | Search: |
|                  | Índice de desarrollo juvenil 15 a 29 años (IMJUVE)                                                                                                    |         |
|                  | Descripdepción                                                                                                    | Valor 🔶 |
|                  | Nacional                                                                                                    | 0.52 🔺  |
|                  | Aguascalientes                                                                                                    | 0.48    |
|                  | Baja California                                                                                                    | 0.56    |
|                  | Baja California Sur                                                                                                    | 0.62    |
|                  | Campeche                                                                                                    | 0.65    |
|                  | Coahuila                                                                                                    | 0.57 💌  |
| ivo que<br>carga | Showing 1 to 6 of 33 entries<br>Nota: 2015 y 2018 no son estrictamente comparables<br>Entrie: 2315 y 2018 no son estrictamente comparables<br>Entrie: 2315 y 2018 no son estrictamente comparables<br>Entrie: 2015 y 2018 no son estrictamente comparables<br>Entrie: 2015 y 2016 y 2015 y 2018 no son estrictamente com |         |
| Cuadro (1).csv   | ^                                                                                                    |         |

Descarga de mapa:

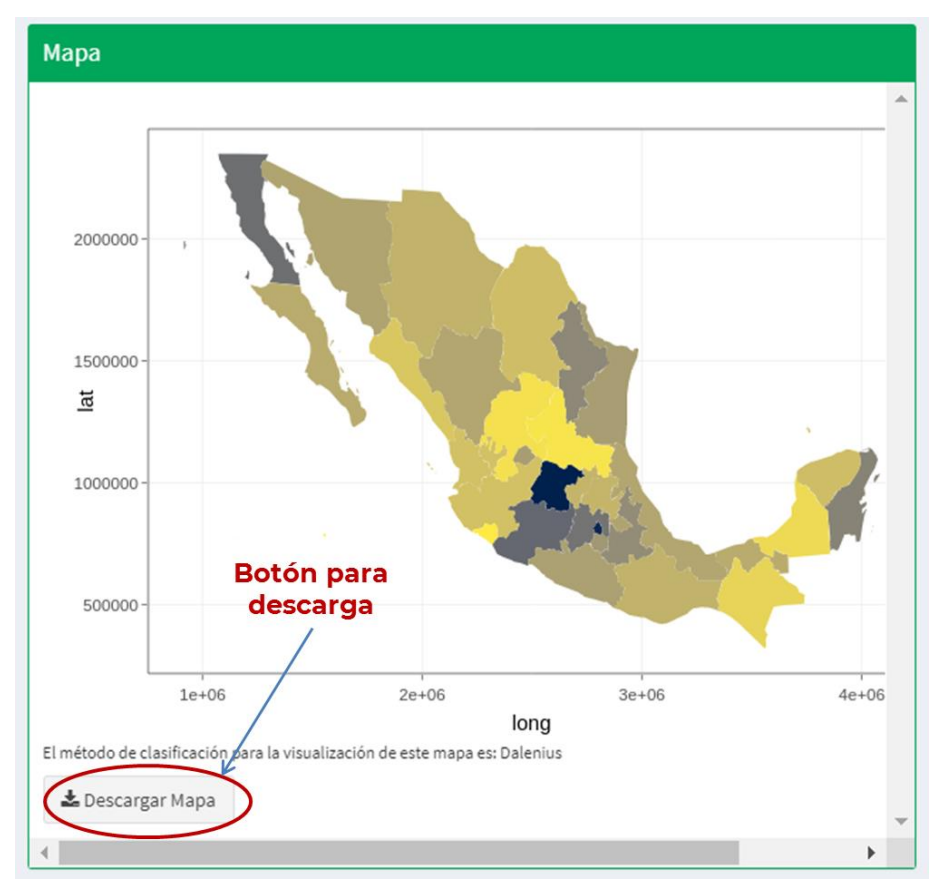

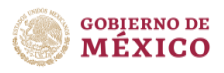

Descarga de gráfica, además de poder descargar la imagen generada, el Sistema permite interactuar con más botones, localizados en la parte superior derecha del gráfico (Ver pág. 13).

Además, en los gráficos que contienen diversas categorías visibles en la leyenda, al dar clic en alguna de ellas se apaga, es decir la categoría a la que hace referencia se deja de visibilizar, con un clic más en la misma categoría se visualiza nuevamente.

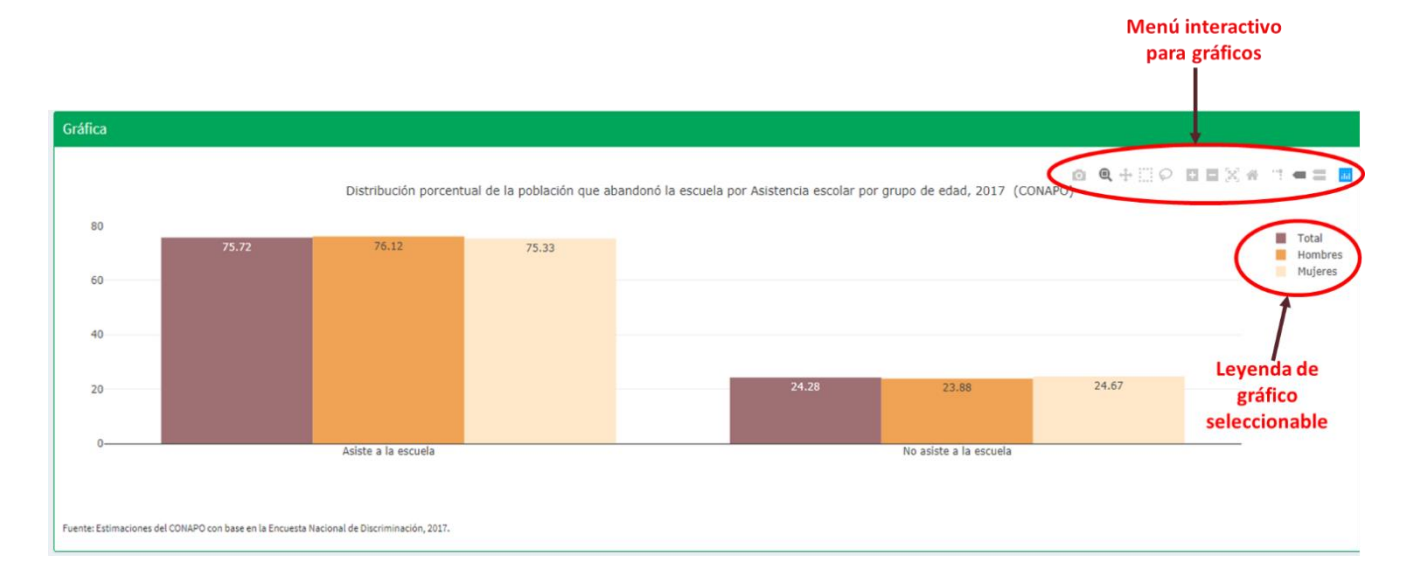

### Selección de barras específicas con la opción de leyenda de gráfico.

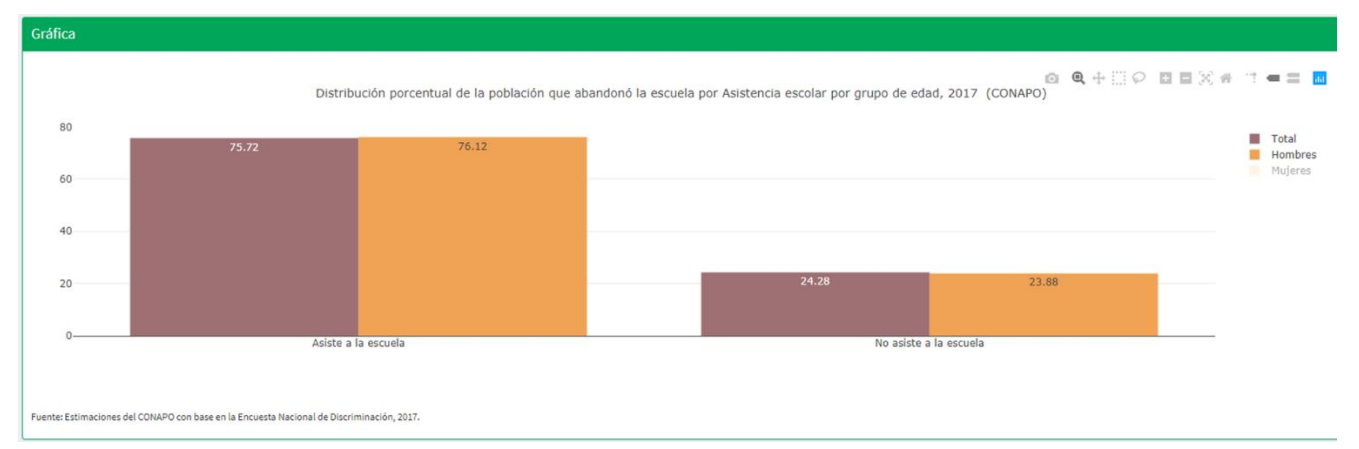

En algunas gráficas no se muestran de manera previa los valores, sin embargo, es posible identificar un valor de interés pasando el mouse sobre ésta, y en ella aparecerá una etiqueta que muestra el valor.

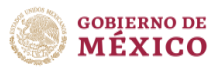

#### Metadatos

Al seleccionar la pestaña "Metadatos", aparecerá la ficha correspondiente del indicador que se está consultando. Este también se puede descargar en formato PNG.

|                      | Datos de identificación del componente                                                                                                    |  |
|----------------------|----------------------------------------------------------------------------------------------------|--|
| COMPONENTE 2         | Se otorga educación integral en sexualidad desde la infancia que favorece la<br>adquisición gradual, desarrollo, manejo y uso de información y conocimientos<br>necesarios para el desarrollo de habilidades y actitudes apropiadas para vivir una<br>vida piena y saludable, así como para reducir riesgos en materia de salud sexual y<br>reproductiva, con enfoque participativo, intercultural, de género y de de rechos<br>humanos, en todos los niveles educativos de gestión pública y privada. |  |
|                      | Datos de identificación del indicador                                                                                                    |  |
| Nombre del indicador | Porcentaje de niñas, niños y adolescentes de 12 a 19 años informados sobre el uso<br>correcto del condón"<br>" Uso correcto del condón se determinó si contestaron correctamente a que el condón sólo<br>puede ser utilizado una vez y que el condón se utiliza para prevenir embarazo e infecciones<br>de transmisión sexual.                                                                                                    |  |

Para ubicar el lugar donde se están descargando los archivos, basta con dar clic derecho y seleccionar "Mostrar en carpeta". Esto nos llevará al explorador de Windows al lugar donde se guardó el archivo.

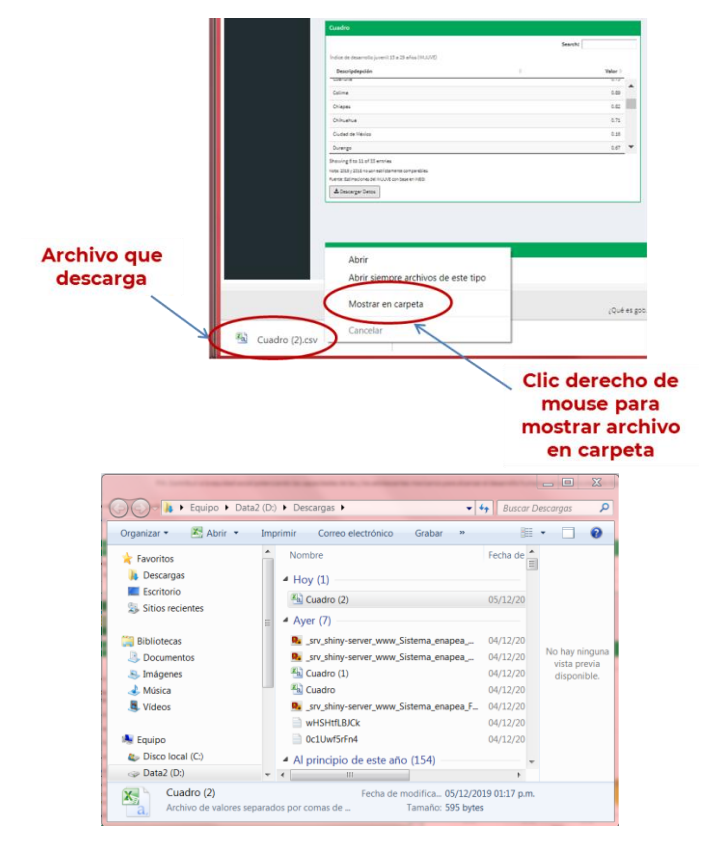

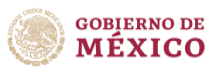

### Menú Instituciones

En este apartado se encuentran los indicadores de acuerdo a las instituciones involucradas y responsables de cada uno de ellos.

| Componentes de la ENAPEA |               |
|--------------------------|---------------|
| Instituciones            | $\overline{}$ |
| Informes                 | <             |

Se activa al seleccionar el segundo menú

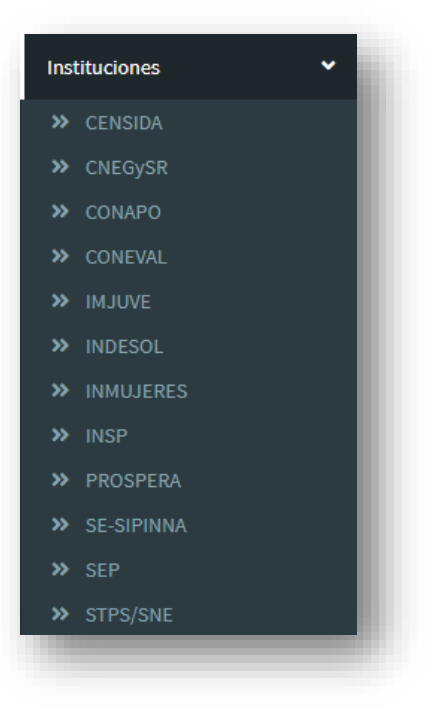

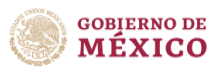

La visualización de este menú es muy similar al anterior, pero esta vez se podrán visualizar los indicadores que cada institución tiene a su cargo de la siguiente manera:

| <image/>                                                                                                    | Bitan de la dicadares para Montoreo y Seguimento de la EXPAPEA      Servición     Servición                                                                                                    |                                                                                                    |                                       | god.mx                                          |                                            |                    |                               | Trámites G                                   | obierno 🍳                         |          |
|----------------------------------------------------------------------------------------------------|----------------------------------------------------------------------------------------------------|----------------------------------------------------------------------------------------------------|---------------------------------------|-------------------------------------------------|--------------------------------------------|--------------------|-------------------------------|----------------------------------------------|-----------------------------------|----------|
| Serve de LUVI de lorde margine de la Brance de de la realisation de la Brance de la de la de                                                                                                    | <pre>closed with a pack is the second of the second of the</pre>                                                                                                    | <pre>statusting in the status of the status of the status</pre>                                                                                                    | SOBERNACIÓN                           |                                                 | Sistema de                                 | Indicado           | ores para Monito              | oreo y Seguimiento de                        | la ENAPEA                         |          |
| Index     Index     Index     Index     Index     Index     Index     Index     Index     Index     Index     Index     Index     Index     Index     Index     Index     Index     Index     Index     Index     Index     Index     Index     Index     Index        Index        Index </th <th><pre>variable variable variabl</pre></th> <th>Image: second second</th> <th>ponentes de la ENAPEA 〈</th> <th></th> <th></th> <th>Centro</th> <th>Nacional para la Prevención v</th> <th>Control del VIH y el sida</th> <th></th> <th></th>                                                                                                    | <pre>variable variable variabl</pre>                                                                                                    | Image: second second                                                                                                    | ponentes de la ENAPEA 〈               |                                                 |                                            | Centro             | Nacional para la Prevención v | Control del VIH y el sida                    |                                   |          |
| Note: in operate of 15 m polación do 12 a la da de ded Pro cata 10 el (EDION) Note: in operate of 15 m polación do 12 a la da de ded Pro cata 10 el (EDION) Note: in operate of 15 m polación do 12 a la da de ded Pro cata 10 el (EDION) Note: in operate of 15 m polación do 12 a la da de ded Pro cata 10 el (EDION) Note: in operate of 15 m polación do 12 a la da de ded Pro cata 10 el (EDION) Note: in operate of 15 m polación do 12 a la da de ded Pro cata 10 el (EDION) Note: in operate of 15 m polación do 12 a la da de ded Pro cata 10 el (EDION) Note: in operate of 15 m polación do 12 a la da de ded Pro cata 10 el (EDION) Note: in operate of 15 m polación do 12 a la da de ded Pro cata 10 el (EDION) Note: in operate of 15 m polación do 12 a la da de ded Pro cata 10 el (EDION) Note: in operate of 15 m polación do 12 a la da de ded Pro cata 10 el (EDION) Note: in operate of 15 m polación do 12 a la da de ded Pro cata 10 el (EDION) Note: in operate of 15 m polación do 12 a la da de ded Pro cata 10 el (EDION) Note: in operate of 15 m polación do 12 a la da de ded Pro cata 10 el (PLION) Note: in operate of 15 m polación do 12 a la da de ded Pro cata 10 el (PLION) Note: in operate of 15 m polación do 12 a la da de ded Pro cata 10 el (PLION) Note: in operate of 15 m polación do 12 a la da de ded Pro cata 10 el (PLION) Note: in operate of 15 m polación do 12 a la da de ded Pro cata 10 el (PLION) Note: in operate of 10 el (PLION) Note: in operate of 10 el (PLION) Note: in operate of 10 el (PLION) Note: in operate of 10 el (PLION) Note: in operate of 10 el (PLION) Note: in operate of 10 el (PLION) Note: in operate of 10 el (PLION) Note: in operate of 10 el (PLION) Note: in operate of 10 el (PLION) Note: in operate of 10 el (PLION) Note: in operate of 10 el (PLION) Note: in operate of 10 el (PLION) Note: in operate of 1                                                                                                    | <pre>Num in the second of the second of the</pre>                                                                                                    | <pre>Not provide State State S</pre>                                                                                                    | uciones <                             | Indicador                                       |                                            | centre             | nacional para la rievención y | control det vin y et sida                    |                                   |          |
| No.04<br>No.04<br>No                                                                                                    | With we describe the interpretent of the particule data base we define data to the data to the data to                                                                                                    | All provide and the state and the state a                                                                                                    | ENSIDA                                | Incidencia registrada de ITS en población de 10 | J a 19 años de edad (Por cada 100 mil) (CE | NSIDA)             |                               |                                              | <b>^</b>                          |          |
| During the destination of a large for a large for a la                                                                                                    |                                                                                                    |                                                                                                    | NEGySR                                | Incidencia registrada de ITS en población de 10 | a 19 años de edad (Por cada 100 mil) (CE   | NSIDA)             |                               |                                              |                                   |          |
| Autor   Bit Protect     Indicative     Indicative <td>All and a serie de la desarrela (all and en la desarrela (all and en</td> <td>All provide and all of the set of the set of</td> <td>ONEVAL</td> <td>incidencia de vin en población de 15 a 24 años</td> <td>de edad (Por cada mit) (CENSIDA)</td> <td>_</td> <td></td> <td>Deser Reserved</td> <td></td> <td></td> | All and a serie de la desarrela (all and en la desarrela (all and en                                                                                                    | All provide and all of the set of the set of                                                                                                    | ONEVAL                                | incidencia de vin en población de 15 a 24 años  | de edad (Por cada mit) (CENSIDA)           | _                  |                               | Deser Reserved                               |                                   |          |
| Become Mo   Become   Market   Mo   Become   Market   Market Market Market <td>Construction of the second of the second of the se</td> <td></td> <td>IJUVE</td> <td>Menú interactivo</td> <td></td> <td></td> <td></td> <td>Despliegue de</td> <td></td> <td></td>                                                                                                    | Construction of the second of the second of the se                                                                                                    |                                                                                                    | IJUVE                                 | Menú interactivo                                |                                            |                    |                               | Despliegue de                                |                                   |          |
| Browne<br>Browne<br>Browne<br>Browne<br>Brance<br>Browne<br>Brance<br>Brance                                                                                                    | stand<br>stand<br>st |                                                                                                    | DESOL<br>MUJERES                      | Desglose<br>Incidencia registrada en Hombres    | Subdesglose     Año                        |                    | •                             | indicadores                                  | 2012                              |          |
| CIRCUMANT CARANT CARANTA CARANT CARANT CARAN                                                                                                    | Some response of the second second se                                                                                                    |                                                                                                    | SP                                    |                                                 |                                            |                    |                               | disponibles                                  |                                   |          |
| Press     Intel:     Intel: <td></td> <td></td> <td>E-SIPINNA</td> <td>LÍNEA BASE</td> <td></td> <td></td> <td>META 2030</td> <td>aisponibles</td> <td></td> <td></td>                                                                                                    |                                                                                                    |                                                                                                    | E-SIPINNA                             | LÍNEA BASE                                      |                                            |                    | META 2030                     | aisponibles                                  |                                   |          |
| Addresses and a serie of the series of the series of the s                                                                                                    |                                                                                                    |                                                                                                    | TPS/SNE                               | Total: 58.8, Hombre                             | s: 5.6, Mujeres: 113.2                     |                    | Reducción Total en 24%        |                                              |                                   |          |
| Addressentities a 29 años (IMJUVE)<br>Descripción • valor •<br>Jaga California Sur 0.664<br>Jaja California Sur 0.696<br>Jaga California Sur 0.696<br>Jaga California Sur 0.696<br>Jaga California Sur 0.696<br>Descargar Datos                                                                                                    | hadro<br>sector do e detarrollo juveril 15 a 29 años (MULVR)<br>bescription<br>tatorina das en atori<br>tatorina das en atori<br>tatori<br>tatori<br>tato                                                                                                    | ado<br>ice de desarrolo juveni la 5 20 alos (MUUVE)<br><u>escripción</u><br><u>aconal</u><br><u>asocher</u><br><u>asocher</u><br><u>a</u> |                                       |                                                 |                                            |                    |                               |                                              |                                   |          |
| Iadro     Search:     Descripción     Iadronal     Iadronal     Iaja California     Iaja California Sur     Iaja California Sur     Iaja California Sur     Iaga California Sur     Iaga California Sur     Iaga California Sur     Iaga California Sur     Iaga California Sur     Iaga California Sur     Iaga California Sur     Intel Estimaciones del IMJUVE con base en INEOI     Intel Estimaciones del IMJUVE con base en INEOI        Intel Estimaciones del IMJUVE con base en INEOI        Intel Estimaciones del IMJUVE con base en INEOI        Intel Estimaciones del IMJUVE con base en INEOI                                                          Intel Estimaciones del IMJUVE con base en INEOI    Intel Estimaciones del IMJUVE con base en INEOI    Intel Estimaciones del IMJUVE con base en INEOI    Intel Estimaciones del IMJUVE con base en INEOI    Intel Estimaciones del IMJUVE con base en INEOI   <                                                                                                    | Lection<br>Secretic<br>Secretic<br>Secreti                                                                                                    | Algo       Searchi     Searchi       Descripción     Nater       acional     0.054       aja Californa     0.044       aja Californa Sur     0.044       aja Californa Sur     0.044       aja Californa Sur     0.044       aja Californa Sur     0.044       aja Californa Sur     0.044       aja Californa Sur     0.044       aja Californa Sur     0.044       a Stargar Datos     000       Bescrigar Datos     000       Intel Editacatio para Datos     000       Intel Editacatio para Datos <td< td=""><td></td><td></td><td></td><td></td><td></td><td></td><td></td><td></td></td<>                                                                                                    |                                       |                                                 |                                            |                    |                               |                                              |                                   |          |
| Search:     Descripción     Iaional     agascalientes     aga california     aga california     aga california     aga california     aga california     aga california     aga california     aga california Sur     aga california     aga california                                                                                                    | section<br>tet de desarrello jovenil 15 a 29 años (MUVF)<br>bescripción<br>agascalitentes<br>agascalitentes<br>agascalit                                                                                                    | Serds:         to de desarrol to juvenil 12 5 22 alons (MUUT)         Serdis:       0 4 0 0 0 0 0 0 0 0 0 0 0 0 0 0 0 0 0 0                                                                                                    | Jadro                                 |                                                 |                                            |                    | Мара                          |                                              |                                   |          |
| dice de desarrollo juvenil 15 a 29 años (IMJUVE)<br><u>Descripción</u> <u>valor</u><br>dacional 0.55<br>guascalientes 0.64<br>taja California Sur 0.69<br>tagacchiente comparables<br>test Estimaciones del MJUVE con base en INEGI<br><u>Descargar Datos</u><br><u>Descargar Datos</u><br><u>El netrodo de clasificación para la visualización de este mapa est Dalenus</u><br><u>Descargar Mapa</u>                                                                                                    | <pre>te de desarrollo juvent 13 a 29 años (HUUCE)<br/>pecripción</pre>                                                                                                    |                                                                                                    |                                       |                                                 | Search:                                    |                    |                               |                                              |                                   |          |
| Descripción     Valor   Jaio California   Laja California Sur   Laja California Sur   Laja California Sur   Bay Strategie Constructamente comparables   Inte: Estimaciones del IMJUVE con base en INEGI   E Descargar Datos     E Descargar Datos     Entetodo de clasificación para la visualización de este mapa est: Dalenius     Entetodo de clasificación para la visualización de este mapa est: Dalenius                                                                                                    | <pre>becription</pre>                                                                                                    |                                                                                                    | lice de desarrollo juvenil 1          | 15 a 29 años (IMJUVE)                           |                                            |                    |                               |                                              |                                   |          |
| iacional 0.55<br>guascalientes 0.64<br>aja California 0.46<br>aja California Sur 0.69<br>ampeche 0.84<br>a: 2015 y 2018 no son estrictamente comparables<br>net: Estimaciones del IMJUVE con base en INEGI<br>Le Descargar Datos                                                                                                    | acional 0.5<br>gia california Sur 0.64<br>aja california Sur 0.64<br>ampeche 0.44<br>2015 y 201 no son esticiamente comparables<br>inte Edunaciones del IUUE con base en INGI<br>2015 contrast del IUUE con base en INGI<br>2015 contrast del IUUE con base en INGI<br>2015 contrast del IUUE con base en INGI<br>2015 contrast del IUUE con base en INGI<br>2015 contrast del IUUE con base en INGI<br>2015 contrast del IUUE con base en INGI<br>2015 contrast del IUUE con base en INGI<br>2015 contrast del IUUE contrast del IUUE contr                                                                                                    | a class a class a clas                                                                                                    | Descripción                           |                                                 | Å.                                         | Valor 🔶            |                               |                                              |                                   |          |
| ancon and and and and and and and and and an                                                                                                    | All california da california da california d                                                                                                    |                                                                                                    | lacional                              |                                                 |                                            | 0.55               | 2000000                       |                                              |                                   |          |
| aja California Acté<br>aja California Sur 0.69<br>ampeche 0.84<br>a: 2015 y 2018 no son estrictamente comparables<br>nte: Estimaciones del IMJUVE con base en INEGI<br>& Descargar Datos<br>E Interdo de clasificación para la visualización de este mapa es: Dalenius<br>Becargar Mapa                                                                                                    | a California Sur<br>a ga California Sur<br>a 2015 y 2018 no sone etirictmente companieles<br>the Edimenciones del IUUVE con base en NECI<br>20 escargar Datos<br>Met<br>Descargar Mapa                                                                                                    | de california sur california sur cal                                                                                                    | guascalientes                         |                                                 |                                            | 0.64               |                               |                                              |                                   |          |
| aja California Sur<br>anpeche 0.84<br>a: 2015 y 2018 no son estrictamente comparables<br>nte: Estimaciones del IMJUVE con base en INEGI<br>bescargar Datos<br>El metodo de clasificación para la visualización de este mapa es: Dalenius<br>bescargar Mapa                                                                                                    | apa california sur activitamente companyles a microla sur activitamente companyles en NEGI<br>E descargar Datos<br>Ter Editamiciones del INJUYE con base en NEGI<br>E descargar Datos<br>Ter Editamiciones del INJUYE con base en NEGI<br>E descargar Datos<br>Terretaria de la visualización de site mapa es Dalenius<br>E descargar Mapa<br>Terretaria de desarrollo juveni 12 a 29 alvos (INJUYE)<br>Terretaria de desarrollo juveni 12 a 29 alvos (INJUYE)<br>Terretaria de desarrollo juveni 12 a 29 alvos (INJUYE)<br>Terretaria de desarrollo juveni 12 a 29 alvos (INJUYE)<br>Terretaria de desarrollo juveni 12 a 29 alvos (INJUYE)<br>Terretaria de desarrollo juveni 12 a 29 alvos (INJUYE)<br>Terretaria de desarrollo juveni 12 a 29 alvos (INJUYE)<br>Terretaria de desarrollo juveni 12 a 29 alvos (INJUYE)<br>Terretaria de desarrollo juveni 12 a 29 alvos (INJUYE)<br>Terretaria de desarrollo juveni 12 a 29 alvos (INJUYE)<br>Terretaria de la visualización de site mapa es Dalenius<br>Terretaria de desarrollo juveni 12 a 29 alvos (INJUYE)<br>Terretaria de desarrollo juveni 12 a 29 alvos (INJUYE)<br>Terreta                                                                                                    | gig Californias Gur<br>gig Californias Gur<br>ta: 2055 yold no sone ethicitamente companables<br>the Exercances of ULUIVCE on base en INEGI<br>b Descargar Datos<br>the Descargar Mapa<br>Tentodo de clasificación para la visualización de este maga est: Datenias<br>de Descargar Mapa<br>Tentodo de clasificación para la visualización de este maga est: Datenias<br>de Descargar Mapa<br>Tentodo de clasificación para la visualización de este maga est: Datenias<br>de Descargar Mapa<br>Tentodo de clasificación para la visualización de este maga est: Datenias<br>de Descargar Mapa<br>Tentodo de clasificación para la visualización de este maga est: Datenias<br>de desarrollo juneril 13 a 23 años<br>(Marcines de desarrollo juneril 13 a 23 años)<br>Marcines de desarrollo juneril 13 a 23 años<br>(Marcines de desarrollo juneril 13 a 23 años)<br>(Marcines de desarrollo juneril 13 a 23 años)<br>(Marcines de desarrollo                                                                                                    | aia California                        |                                                 |                                            | 0.46               | 1500000-                      |                                              |                                   |          |
| arge childrina sur<br>arge childrina sur<br>arge childri sur<br>arge childrina sur<br>arge childrina sur<br>arge chi                                                                                                    | arge channel as data and and a channel as data and a channel as data and a channel as da                                                                                                    | angeche                                                                                                    | aja California                        |                                                 |                                            | 0.40               | lat                           |                                              |                                   |          |
| ampeche U.Ba<br>2015 y 2018 no son estrictamente comparables<br>nte: Estimaciones del MJUVE con base en INEGI<br>& Descargar Datos 100000 100000 100000 100000 100000 100000 100000 100000 10000 1000 100000 1000 100000 1000 10000 1000 1000 1000 1000 1000 1000 1000 1000 100 100                                                                                                    | ampere<br>az 2015 y 2018 no son estrictamente companables<br>tret Etimaciones del IMUVE con base en INEGI<br>Etiescargar Datos<br>Teretodo de clasificación para la visualización de este mapa es: Dálenius<br>Descargar Mapa<br>Teretodo de clasificación para la visualización de este mapa es: Dálenius<br>Descargar Mapa<br>Teretodo de clasificación para la visualización de este mapa es: Dálenius<br>Descargar Mapa<br>Teretodo de clasificación para la visualización de este mapa es: Dálenius<br>Descargar Mapa<br>Teretodo de clasificación para la visualización de este mapa es: Dálenius<br>Descargar Mapa<br>Teretodo de clasificación para la visualización de este mapa es: Dálenius<br>Descargar Mapa<br>Teretora de desarrollo juveni 15 a 22 años (MJUVE)                                                                                                    | an percere used in UUUE con base on NEGO<br>20 Secarage T Dates<br>12 USS y 2018 no son estivitamente comparables<br>the Edenarge T Dates<br>12 Observent Status estivitationes del UUUE con base on NEGO<br>12 Hotos de classificación para la visualización de este mapa est Dalenias<br>12 Descarger Mapa<br>1<br>1<br>1<br>1<br>1<br>1<br>1<br>1<br>1<br>1<br>1<br>1<br>1                                                                                                    | aja california Sur                    |                                                 |                                            | 0.09               | 1000000                       |                                              |                                   |          |
| a: 2015 y 2018 no son estrictamente comparables<br>nte: Estimaciones del IMJUVE con base en INEGI<br>& Descargar Datos                                                                                                    | a 2013 y 2018 no son estrictamente companables<br>tet Etimaciones del IMUVE con base en INEGI<br>Cenceragar Datos                                                                                                    | a 2015 2018 no son estrictamente companebles<br>tet Etimaciones del IMLVE con base en NEGI<br>Eticanaciones del IMLVE con base en NEGI<br>Eticanaciones del IMLVE con base en NEGI<br>Eticanaciones del IMLVE con base en NEGI<br>Tetedod de clasificación para la visualización de este mapas es: Dalenus<br>Eticanaciones del IMLVE con base en NEGI<br>Tetedod de clasificación para la visualización de este mapas es: Dalenus<br>Eticanaciones del IMLVE con base en NEGI<br>Tetedod de clasificación para la visualización de este mapas es: Dalenus<br>Eticanaciones del IMLVE con base en NEGI<br>Tetedod de clasificación para la visualización de este mapas es: Dalenus<br>Eticanaciones del IMLVE con base en NEGI<br>Tetedod de clasificación para la visualización de este mapas es: Dalenus<br>Eticanaciones del IMLVE con base en NEGI<br>Tetedod de clasificación para la visualización de este mapas es: Dalenus<br>Eticanaciones del IMLVE con base en NEGI<br>Tetedod de clasificación para la visualización de este mapas es: Dalenus<br>Eticanaciones del IMLVE con base en NEGI<br>Tetedod de clasificación para la visualización de este mapas es: Dalenus<br>Eticanaciones del IMLVE con base en NEGI<br>Tetedod de clasificación para la visualización de este mapas es: Dalenus<br>Eticanaciones del IMLVE con base en NEGI<br>Tetedod de clasificación para la visualización de este mapa es: Dalenus<br>Eticanaciones del IMLVE con base en NEGI<br>Tetedod de clasificación para la visualización de este mapa es: Dalenus<br>Eticanaciones del IMLVE con base en NEGI<br>Tetedod de clasificación para la visualización de este mapa es: Dalenus<br>Eticanaciones del IMLVE con base en NEGI<br>Tetedod de clasificación para la visualización de este mapa es: Dalenus<br>Eticanaciones del IMLVE con base en NEGI<br>Tetedod de clasificación para la visualización de este mapa es: Dalenus<br>Eticanaciones de la visualización de este mapa es: Dalenus<br>Eticanación de la visualización de este mapa es: Dalenus<br>Eticanación de la visualización de este mapa es: Dalenus<br>Eticanación de la visualización de este mapa es: Dalenus<br>Eticanación de la v                                                                                                    | ampecne                               |                                                 |                                            | 0.84               | 100000-                       |                                              | and the second                    |          |
| tht: Estimaciones del IMUUVE con base en INEGI<br>Le hos 2e+06 3e+06 4e<br>long<br>El método de clasificación para la visualización de este mapa es: Dalenius<br>Le método de clasificación para la visualización de este mapa es: Dalenius                                                                                                    | Inter Editions del MUUF con base en INEGI       © bescargar Datos         © bescargar Datos         Interdo de clasificación para la visualización de este maps es: Dalenius         © bescargar Mapa         Indice de desarrollo juveni 15 a 22 años (MJUVE)         Ondia de desarrollo juveni 15 a 22 años (MJUVE)                                                                                                    | the Exemptions del IMUUE con base en INEGI<br>2 desargar Datos<br>El relació de clasificación para la visualización de este mapa es: Dalenius<br>L Descargar Mapa<br>T<br>Todos de desarrollo juvenil 15 a 28 años (IMUVE)<br>0 desarrollo juvenil 15 a 28 años (IMUVE)<br>0 desarrollo juvenil 15 a 28 a                                                                                                    | ta: 2015 y 2018 no son estricta       | mente comparables                               |                                            |                    |                               |                                              | and a start of                    |          |
| Lescargar Datos                                                                                                    | Lescargar Datos                                                                                                    | Le declarificación para la visualización de este mapo es: Dalenius<br>Le declarificación para la visualización de este mapo es: Dalenius<br>Le Descargar Mapa<br>Tícho<br>Indice de desarrollo juvenil 15 a 23 años (MJUVE)                                                                                                    | ente: Estimaciones del IMJUVE         | . con base en INEGI                             |                                            |                    | 500000-                       |                                              |                                   |          |
| le+06 2e+06 3e+06 4e<br>long<br>El método de clasificación para la visualización de este mapa es: Dalenius<br>▲ Descargar Mapa                                                                                                    | In the design of the set of the set of the s                                                                                                    | Leros 2eros 2eros 2eros 4eros 4eros 4eros 400 100 100 100 100 100 100 100 100 100                                                                                                    | Descargar Datos                       |                                                 |                                            |                    |                               |                                              |                                   | <u> </u> |
| El método de clasificación para la visualización de este mapa es: Dalenius                                                                                                    | Indeed de clasificación para la visualización de este mapa es: Dalenus<br>de Descargar Mapa<br>Tribue<br>Tribue de desarrollo juvenit 15 a 20 años (MUUVE)                                                                                                    |                                                                                                    |                                       |                                                 |                                            |                    | 1e+                           | 06 2e+06                                     | 3e+06                             | 4e       |
| 🕹 Descargar Mapa                                                                                                    |                                                                                                    |                                                                                                    |                                       |                                                 |                                            |                    | El método de clasificaci      | ión para la visualización de este mapa es: D | alenius                           |          |
|                                                                                                    |                                                                                                    |                                                                                                    |                                       |                                                 |                                            |                    | 📥 Descargar Map               | а                                            |                                   |          |
|                                                                                                    |                                                                                                    |                                                                                                    |                                       |                                                 |                                            |                    | •                             |                                              |                                   |          |
|                                                                                                    | Indice de desarrollo juvenil 15 a 29 años (MUUVE)                                                                                                    | Indice de desarrollo juvenil 15 a 29 años (MUUVE)                                                                                                    | fica                                  |                                                 |                                            |                    |                               |                                              |                                   |          |
| fica                                                                                                    | 0.9<br>0.9<br>0.9<br>0.9<br>0.9<br>0.9<br>0.9<br>0.9                                                                                                    | 0.9<br>0.9<br>0.9<br>0.9<br>0.9<br>0.9<br>0.9<br>0.9                                                                                                    |                                       |                                                 | Índice                                     | de desarrollo juvr | nil 15 a 29 años (IMJUVE)     |                                              |                                   |          |
| fica Indice de desarrollo juvenil 15 a 29 años (IMJUVE)                                                                                                    | 0.9<br>0.7<br>0.7<br>0.7<br>0.7<br>0.7<br>0.7<br>0.7<br>0.7                                                                                                    | 0.0<br>0.0<br>0.0<br>0.0<br>0.0<br>0.0<br>0.0<br>0.0                                                                                                    |                                       |                                                 |                                            |                    |                               |                                              |                                   |          |
| fica<br>Índice de desarrollo juvenil 15 a 29 años (IMJUVE)                                                                                                    | 0.5<br>0.7<br>0.7<br>0.7<br>0.7<br>0.7<br>0.7<br>0.7<br>0.7                                                                                                    | U 2 2 2 2 2 2 2 2 2 2 2 2 2 2 2 2 2 2 2                                                                                                    | 0.9                                   |                                                 |                                            |                    |                               |                                              | 0.86                              | 0.87     |
| Indice de desarrollo juvenil 15 a 29 años (IMUUVE)           0.9           0.9           0.9                                                                                                    | 0.5<br>0.4<br>0.5<br>0.4<br>0.5<br>0.5<br>0.5<br>0.5<br>0.5<br>0.5<br>0.5<br>0.5                                                                                                    | 0.5<br>0.4<br>0.5<br>0.4<br>0.5<br>0.5<br>0.5<br>0.5<br>0.5<br>0.5<br>0.5<br>0.5                                                                                                    | 0.7                                   |                                                 |                                            |                    |                               | 0.75 0.75 0.76                               | 0.76 0.78                         |          |
| 10-9       0.9       0.9       0.8       0.7       0.7       0.7       0.7       0.7       0.7       0.8       0.87       0.87       0.87       0.87       0.87       0.87       0.87       0.87       0.87       0.87       0.87       0.87       0.87       0.87       0.87       0.87       0.87       0.87       0.87       0.87       0.87       0.87       0.87       0.87       0.87       0.87       0.87       0.87       0.87       0.87       0.87       0.87       0.87       0.87       0.87       0.87       0.87       0.87       0.87       0.87       0.87       0.87       0.87       0.87       0.87       0.87       0.87       0.87       0.87       0.87       0.87       0.87       0.87       0.87       0.87       0.87       0.87       0.87       0.87       0.87       0.87       0.87       0.87       0.87       0.87       0.87       0.87       0.87       0.87       0.87       0.87       0.87       0.87       0.87       0.87       0.87       0.87       0.87       0.87       0.87       0.87       0.87       0.87       0.87       0.87       0.87       0.87       0.87       0.87       0.87       0.87<                                                                                                    |                                                                                                    | 0.5 0 0 0 0 0 0 0 0 0 0 0 0 0 0 0 0 0 0                                                                                                    | 0.6                                   |                                                 | 0.62 0.64 0.64 0.65 0.                     | 66 0.66 0.67       | 0.69 0.69 0.71 0              |                                              |                                   |          |
| 3ifca       indice de desarrollo juvenil 15 a 29 años (IMJUVE)       0.9       0.9       0.9       0.0       0.0       0.0       0.0       0.0       0.0       0.0       0.0       0.0       0.0       0.0       0.0       0.0       0.0       0.0       0.0       0.0       0.0       0.0       0.0       0.0       0.0       0.0       0.0       0.0       0.0       0.0       0.0       0.0       0.0       0.0       0.0       0.0       0.0       0.0       0.0       0.0       0.0       0.0       0.0       0.0       0.0       0.0       0.0       0.0       0.0       0.0       0.0       0.0       0.0       0.0       0.0       0.0       0.0       0.0       0.0       0.0       0.0       0.0       0.0       0.0       0.0       0.0       0.0       0.0       0.0       0.0       0.0       0.0       0.0       0.0       0.0       0.0       0.0       0.0       0.0       0.0       0.0       0.0       0.0       0.0       0.0       0.0       0.0       0.0       0.0       0.0       0.0       0.0       0.0       0.0       0.0       0.0       0.0       0.0       0.0       0.0       0.0       0.0                                                                                                    |                                                                                                    | 0.4 0.3 0.4 0.4 0.4 0.4 0.4 0.4 0.4 0.4 0.4 0.4                                                                                                    | 0.5                                   | 0.54 0.55 0.56 0.58                             |                                            |                    |                               |                                              |                                   |          |
| 30-                                                                                                    | 0.3<br>0.2<br>0.1<br>0.2<br>0.2<br>0.2<br>0.2<br>0.2<br>0.2<br>0.2<br>0.2                                                                                                    | 0.3<br>0.2<br>0.1<br>0.2<br>0.1<br>0.2<br>0.2<br>0.1<br>0.2<br>0.2<br>0.2<br>0.2<br>0.2<br>0.2<br>0.2<br>0.2                                                                                                    | 0.4 0.43                              |                                                 |                                            |                    |                               |                                              |                                   |          |
| 0.9                                                                                                    |                                                                                                    | 0.2<br>0.1<br>0.2<br>0.1<br>0.2<br>0.2<br>0.2<br>0.2<br>0.2<br>0.2<br>0.2<br>0.2                                                                                                    | 0.3                                   |                                                 |                                            |                    |                               |                                              |                                   |          |
| 3/162         0.9         0.9         0.9         0.9         0.9         0.9         0.9         0.9         0.9         0.9         0.9         0.9         0.9         0.9         0.9         0.9         0.9         0.9         0.9         0.9         0.9         0.9         0.9         0.9         0.9         0.9         0.9         0.9         0.9         0.9         0.9         0.9         0.9         0.9         0.9         0.9         0.9         0.9         0.9         0.9         0.9         0.9         0.9         0.9         0.9         0.9         0.9         0.9         0.9         0.9         0.9         0.9 <td< td=""><td></td><td>0<sup>-1</sup> A meter<br/>0<sup>-1</sup> C C C C C C C C C C C C C C C C C C C</td><td>0.2</td><td></td><td></td><td></td><td></td><td></td><td></td><td></td></td<>                                                                                                    |                                                                                                    | 0 <sup>-1</sup> A meter<br>0 <sup>-1</sup> C C C C C C C C C C C C C C C C C C C                                                                                                    | 0.2                                   |                                                 |                                            |                    |                               |                                              |                                   |          |
| Mice         Indice de desarrollo juvenil 15 a 29 años (IMJUVE)         0.9         0.9         0.9         0.9         0.9         0.9         0.9         0.9         0.9         0.9         0.9         0.9         0.9         0.9         0.9         0.9         0.9         0.9         0.9         0.9         0.9         0.9         0.9         0.9         0.9         0.9         0.9         0.9         0.9         0.9         0.9         0.9         0.9         0.9         0.9         0.9         0.9         0.9         0.9         0.9         0.9         0.9         0.9         0.9         0.9         0.9         0.9         0.9         0.9         0.9                                                                                                    | 11 日本 1 日本 1 日本 1 日本 1 日本 1 日本 1 日本                                                                                                    | CD C C C C C C C C C C C C C C C C C C                                                                                                    | 0.1 0.13                              |                                                 |                                            |                    |                               |                                              |                                   |          |
| Since determination of the service of the service o                                                                                                    | : 2015 y 2018 no son estrictamente comparables                                                                                                    | 2015 y 2018 no son estrictamente comparables<br>ke Estimaciones del INJUVE con base en INEGI                                                                                                    | GT0<br>CDMX<br>MICH                   | BC<br>MEX<br>NAL<br>NAL<br>PUE                  | MOR<br>AMPS<br>GRO                         | 50N<br>TLAX<br>DG0 | VER<br>BCS<br>TAB<br>CHIH     | 0AX<br>HGO<br>QRO<br>20AH<br>YUC<br>JAL      | NAY<br>SIN<br>CHIS<br>CAMP<br>ZAC | SLP      |
| Indice determining on the service of the service of the service o                                                                                                    |                                                                                                    | Ge Labiniteronite veri instrute, fori indexi                                                                                                    | 1: 2015 y 2018 no son estrictamente o | xomparables                                     |                                            |                    |                               |                                              |                                   |          |

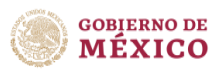

#### Menú documentos

En este menú se encuentra el vínculo para acceder a los "Informes de los indicadores para el monitoreo y evaluación de la ENAPEA" que hasta el momento se han realizado:

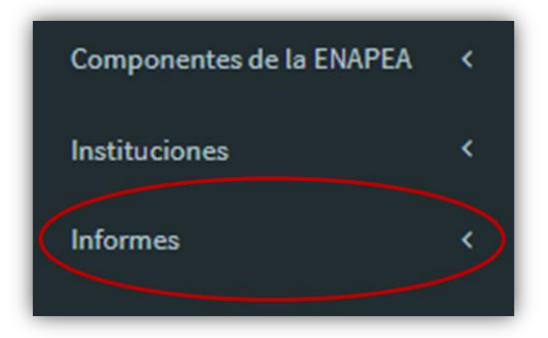

Se activa al seleccionar el tercer menú

Subgrupo de indicadores para el monitoreo y seguimiento de la Estrategia Nacional para la Prevención del Embarazo en Adolescentes

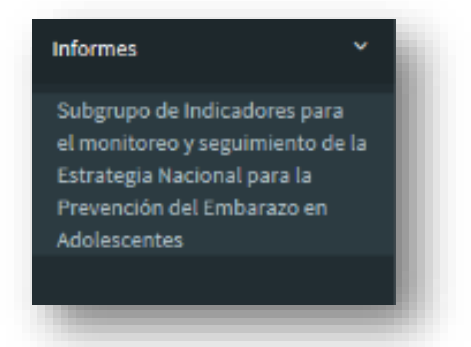

Se recomienda revisar el Segundo informe de indicadores para monitoreo y seguimiento de la ENAPEA, 2018, en el que pondrán encontrar un análisis más completo de los indicadores del Sistema y sus avances o áreas de oportunidad.

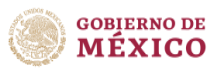

### Botón de descarga de manual

Al seleccionar este botón, se lleva a cabo la descarga del **Manual del Sistema de indicadores para Monitoreo y Seguimiento de la ENAPEA**, el cual tendrá formato PDF y nos arrojará la siguiente pantalla de descarga:

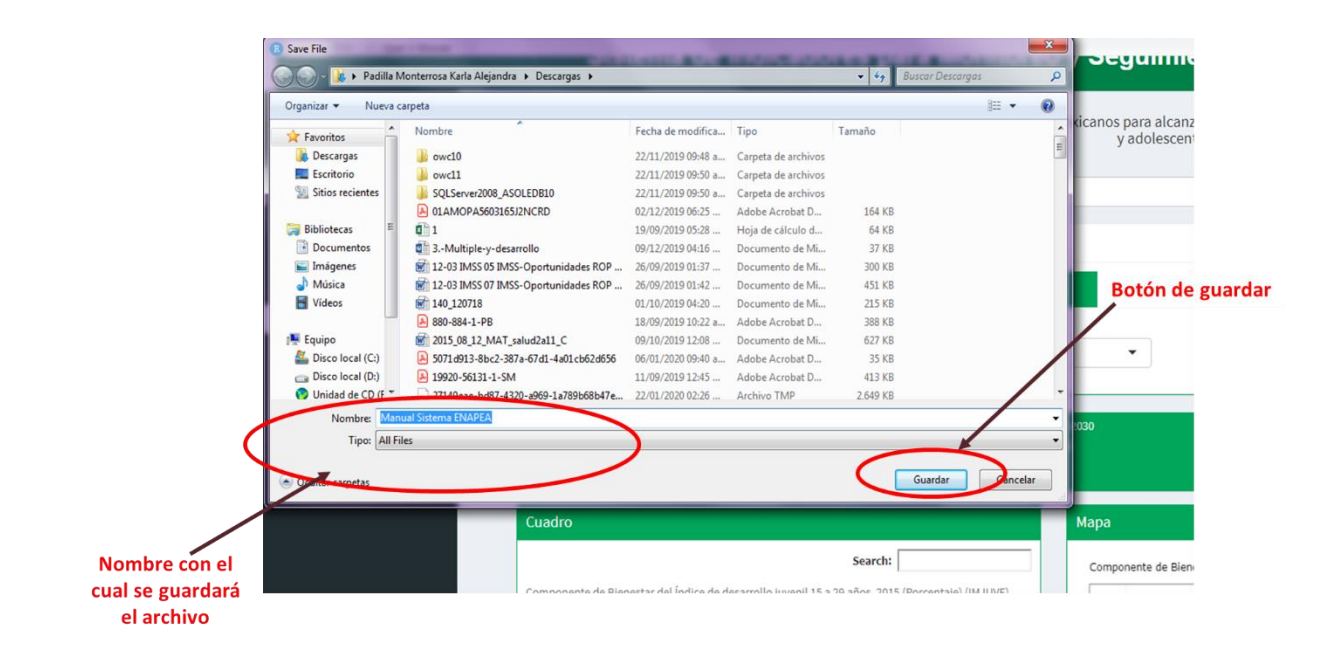

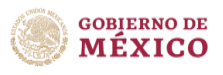

# Siglas y acrónimos utilizados

| Sigla    | Descripción                                                                                                    |
|----------|----------------------------------------------------------------------------------------------------|
| APEO     | Anticoncepción post evento obstétrico                                                                             |
| ARAP     | Anticonceptivos Reversibles de Acción Prolongada                                                                  |
| CAPASITS | Centros Ambulatorios para la Prevención y Atención en Sida<br>e Infecciones de Transmisión Sexual                 |
| CARA     | Centros de Atención Rural al Adolescente                                                                          |
| CENSIDA  | Centro Nacional para la Prevención y Control del VIH y sida.                                                      |
| CEPAL    | Comisión Económica para América Latina y el Caribe                                                                |
| CLUNI    | Clave Única de Inscripción al Registro Federal de las<br>Organizaciones de la Sociedad Civil                      |
| CONAPO   | Consejo Nacional de Población                                                                                     |
| SGCONAPO | Secretaría General del Consejo Nacional de Población                                                              |
| CONEVAL  | Consejo Nacional de Evaluación de la Política de Desarrollo<br>Socia                                              |
| DGEI     | Dirección Nacional de Educación Indígena                                                                          |
| DGFC     | Dirección General de Formación Continua Actualización y<br>Desarrollo Profesional de Maestros de Educación Básica |
| DGIS     | Dirección General de Información en Salud                                                                         |
| DGPPYEE  | Dirección General de Planeación, Programación y Estadística<br>Educativa                                          |
| EMS      | Educación Media Superior                                                                                          |
| ENADID   | Encuesta Nacional de la Dinámica Demográfica                                                                      |
| ENAPEA   | Estrategia Nacional para la Prevención del Embarazo en<br>Adolescentes                                            |

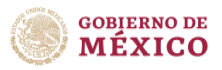

| Sigla            | Descripción                                                                   |
|------------------|-------------------------------------------------------------------------------|
| ENDIREH          | Encuesta Nacional sobre la Dinámica de las Relaciones en los<br>Hogares       |
| ENSANUT          | Encuesta Nacional de Salud y Nutrición                                        |
| GEPEA            | Grupo Estatal para la Prevención del Embarazo en<br>Adolescentes              |
| IALN             | Índice de Armonización Legislativa Nacional                                   |
| IMEF             | Instancias de las Mujeres en las entidades Federativas                        |
| IMJUVE           | Instituto Mexicano de la Juventud                                             |
| IMSS<br>PROSPERA | Programa de Inclusión Social del Instituto Mexicano del<br>Seguro Social      |
| INDESOL          | Instituto Nacional de Desarrollo Social                                       |
| INEE             | Instituto Nacional para la Evaluación de la Educación                         |
| INEGI            | Instituto Nacional de Estadística y Geografía                                 |
| INMUJERES        | Instituto Nacional de las Mujeres                                             |
| INSP             | Instituto Nacional de Salud Pública                                           |
| ITS              | Infecciones de transmisión sexual.                                            |
| LGDNNA           | Ley General de los Derechos de Niñas, Niños y Adolescentes                    |
| NIA              | Necesidad Insatisfecha de Métodos Anticonceptivos                             |
| OCDE             | Organización para la Cooperación y el Desarrollo Económicos                   |
| OMS              | Organización Mundial de la Salud                                              |
| ONU              | Organización de las Naciones Unidas                                           |
| OSC              | Organizaciones de la Sociedad Civil                                           |
| PAIMEF           | Programa de Apoyo a las Instancias de Mujeres en las<br>Entidades Federativas |
| PCS              | Programa de Coinversión Social                                                |

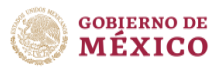

| Sigla       | Descripción                                                                                                    |
|-------------|----------------------------------------------------------------------------------------------------|
| PF          | Planificación familiar                                                                                                    |
| PFPP        | Planificación familiar posparto                                                                                                    |
| Pp S243     | Programa Presupuestal S243 Programa Nacional de Becas,<br>específicamente para la "Beca de Apoyo a la Educación<br>Básica de Madres Jóvenes y Jóvenes Embarazadas |
| PROBEMS     | Programa de Becas de Educación Media Superior                                                                                                    |
| PROJUVENTUD | Programa Nacional de Juventud 2014-2018                                                                                                    |
| PROMAJOVEN  | Beca de Apoyo a la Educación Básica de Madres Jóvenes y<br>Jóvenes Embarazadas                                                                                    |
| SAEH        | Sistema Automatizado de Egresos Hospitalarios                                                                                                    |
| SAIH        | Servicios de Atención Integral Hospitalaria                                                                                                    |
| SEN         | Sistema Educativo Nacional                                                                                                    |
| SEP         | Secretaría de Educación Pública                                                                                                    |
| SE-SIPINNA  | Secretaría Ejecutiva del Sistema Nacional de Protección<br>Integral de Niñas, Niños y Adolescentes                                                                |
| SIAFFASPE   | Sistema de Información para la Administración del Fondo<br>para el Fortalecimiento de Acciones de Salud Pública en las<br>Entidades Federativas                   |
| SIS         | Sistema de Prestación de Servicios                                                                                                    |
| SS          | Secretaría de Salud                                                                                                    |
| UNESCO      | Organización de las Naciones Unidas para la Educación, la<br>Ciencia y la Cultura                                                                                 |
| UNICEF      | Fondo de las Naciones Unidas para la Infancia                                                                                                    |
| VIH         | Virus de la inmunodeficiencia adquirida                                                                                                    |